## How to Sign in to HealthStream using Single-Sign-On (SSO):

## From the Cheyenne Regional Intranet Site:

- Click on Staff Resources -> HealthStream
- You will see a login page (shown below).
- Enter your username and password. Format will be umcwy\<username>. NOTE: this is how you sign in to HCM

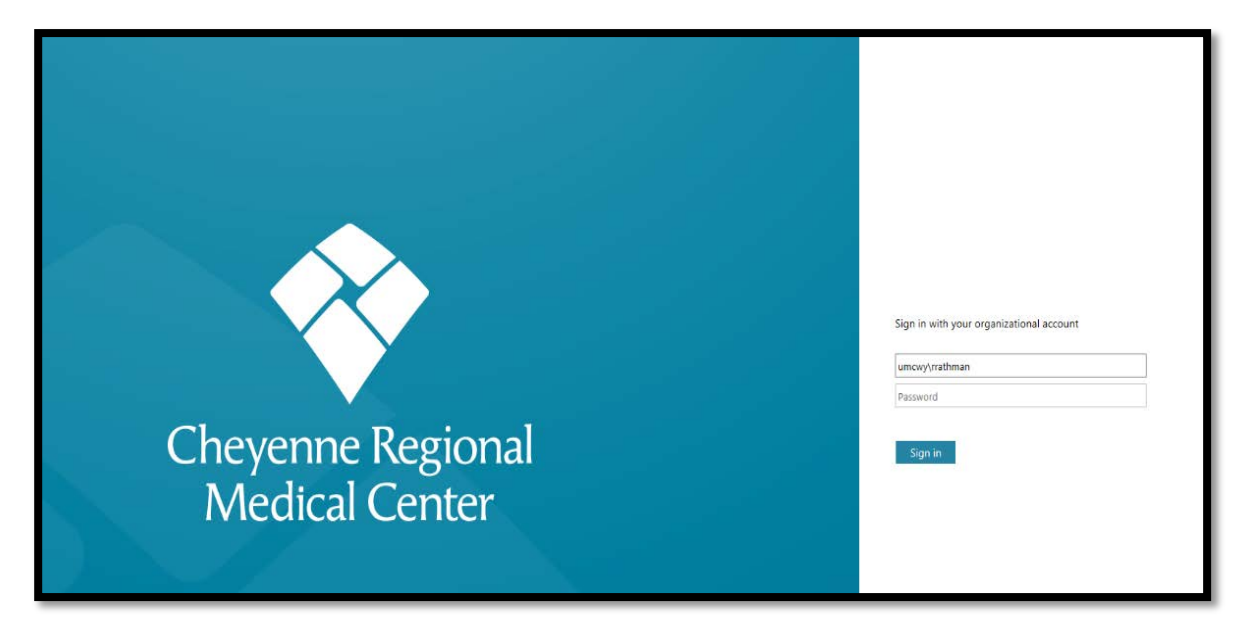

## From Cheyenne Regional External Site:

- o Visit <u>www.cheyenneregional.org</u>
- o Scroll to the bottom of the page and select "Staff/Employees"
- o Select HealthStream
- Follow steps as above

For questions with using SSO for HealthStream, please reach to Rachel Rathman @ 633-3064